Installation instructions for LabVIEW on macOS.

These instructions worked after a fresh install of windows 10, and running the latest version of parallels with the developer installation and the following settings:

|                                   | "Windows 10" Configuration                               |                  |
|-----------------------------------|----------------------------------------------------------|------------------|
|                                   | 3                                                        | Q Search         |
| General Options Hardware Securit  | y Backup                                                 |                  |
| Some of the settings on this page | cannot be changed until the virtual machine is shut down |                  |
| CPU & Memory                      | Processors: 4 (Recommended)                              |                  |
| Graphics                          | Memory: 8192 MB                                          |                  |
| Mouse & Keyboard                  |                                                          | · · · · · ·      |
| Shared Printers                   | 4 MB 512 MB 1 GB 2 G                                     | B 4 GB 16 GB     |
| Network                           | Advanced Settings                                        |                  |
| Sound                             |                                                          |                  |
| USB & Bluetooth                   |                                                          |                  |
| Hard Disk                         |                                                          |                  |
| CD/DVD 1                          |                                                          |                  |
|                                   |                                                          |                  |
| + -                               |                                                          | Restore Defaults |

?

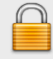

Click the lock to make changes.

| "Windows 10" Configuration               |          |
|------------------------------------------|----------|
|                                          | Q Search |
| General Options Hardware Security Backup |          |

Some of the settings on this page cannot be changed until the virtual machine is shut down.

| CPU & Memory     | Memory:     | 512 MB (Recommended)                                                                              |                       |
|------------------|-------------|---------------------------------------------------------------------------------------------------|-----------------------|
| Graphics         | Resolution: | Best for Retina display                                                                           |                       |
| Mouse & Keyboard |             | High-res, high-DPI graphics. Most apps     Scaled     Graphics could be full size. Dest for large | look sharp and clear. |
| Shared Printers  |             | Best for external displays                                                                        | display               |
| Network          |             | <ul> <li>Advanced Settings</li> </ul>                                                             | uispiay.              |
| Sound            |             |                                                                                                   |                       |
| USB & Bluetooth  |             |                                                                                                   |                       |
| Hard Disk        |             |                                                                                                   |                       |
| CD/DVD 1         |             |                                                                                                   | Destars Defaults      |
| + -              |             |                                                                                                   | Restore Defaults      |

?

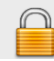

Click the lock to make changes.

|                                      | "Windows 10"              | Configuration                   |          |
|--------------------------------------|---------------------------|---------------------------------|----------|
|                                      | 3                         |                                 | Q Search |
| General Options Hardware Security    | / Backup                  |                                 |          |
| Some of the settings on this page of | cannot be changed until t | he virtual machine is shut down | 1.       |
| Mouse & Keyboard                     | Source:                   | 🙆 Windows 10-0.hdd              | \$       |
| Shared Printers                      |                           | Disk capacity: 128 GB           |          |
| Network                              |                           | Properties                      |          |
| Network                              |                           | Advanced Settings               |          |
| Sound                                |                           | ,                               |          |
| USB & Bluetooth                      |                           |                                 |          |
| Hard Disk                            |                           |                                 |          |
| CD/DVD 1                             |                           |                                 |          |
| CD/DVD 2                             |                           |                                 |          |
| Boot Order                           |                           |                                 |          |
| + -                                  |                           |                                 |          |
| Click the lock to make ch            | anges.                    |                                 | ?        |

## Go to http://systems.engr.ucr.edu/software/listsoftware.html and download LabVIEW Communications system design.

| LabVIEW Communications System Design Suite | Windows Version          | Windows Version          |
|--------------------------------------------|--------------------------|--------------------------|
|                                            | No Mac Version Available | No Mac Version Available |
|                                            |                          |                          |

Use 7zip and extract your files to C:

| ≝   🕑 📴 ╤                                                                  | Drive Tools Local Disk (C:)    |                 |             |      |     | -                      | □ ×      |
|----------------------------------------------------------------------------|--------------------------------|-----------------|-------------|------|-----|------------------------|----------|
| $\leftarrow \rightarrow \checkmark \uparrow \blacksquare \rightarrow$ This | s PC > Local Disk (C:) >       |                 |             |      | ٽ ب | Search Local Disk (C:) | ۍ د<br>م |
| Resources                                                                  | Name                           | Date modified   | Type        | Size |     |                        | ,        |
| Windows 10.pvn                                                             | LabviewCommunications2.0       | 10/3/17 3:07 PM | File folder |      |     |                        |          |
|                                                                            | National Instruments Downloads | 10/3/17 3:48 PM | File folder |      |     |                        |          |
| > III OneDrive                                                             | PerfLogs                       | 3/18/17 2:03 PM | File folder |      |     |                        |          |
| 🗸 💻 This PC                                                                | Program Files                  | 10/3/17 3:16 PM | File folder |      |     |                        |          |
| > 📃 Desktop                                                                | Program Files (x86)            | 10/3/17 3:16 PM | File folder |      |     |                        |          |
| > 🔮 Documents                                                              | Users                          | 10/2/17 8:55 PM | File folder |      |     |                        |          |
| > 🕂 Downloads                                                              | Windows                        | 10/3/17 3:23 PM | File folder |      |     |                        |          |
| > 🛃 Movies                                                                 |                                |                 |             |      |     |                        |          |
| > 🍌 Music                                                                  |                                |                 |             |      |     |                        |          |
| > E Pictures                                                               |                                |                 |             |      |     |                        |          |
| 🛩 🏪 Local Disk (C:)                                                        |                                |                 |             |      |     |                        |          |
| > LabviewComm                                                              |                                |                 |             |      |     |                        |          |
| > 📙 National Instru                                                        |                                |                 |             |      |     |                        |          |
| PerfLogs                                                                   |                                |                 |             |      |     |                        |          |
| > Program Files                                                            |                                |                 |             |      |     |                        |          |
| > 🔤 Program Files (                                                        |                                |                 |             |      |     |                        |          |
| > Users                                                                    |                                |                 |             |      |     |                        |          |
| > Windows                                                                  |                                |                 |             |      |     |                        |          |
| > 蝤 DVD Drive (D:) C                                                       |                                |                 |             |      |     |                        |          |
| 7 items                                                                    |                                |                 |             |      |     |                        |          |

Log in to the VPN using a WINDOWS VPN client.

| 🔇 Cisco AnyC | Connect Secure Mobility Client                                        | -        |               | ×   |
|--------------|-----------------------------------------------------------------------|----------|---------------|-----|
|              | VPN:<br>Please enter your Bourns College of E<br>associated password. | ingineer | ing user ID a | and |
|              | vpn.ucr.edu/engineering                                               | ~        | Connect       |     |
|              |                                                                       |          |               |     |
| <b>\$</b> () |                                                                       |          |               | UCR |

Locate the bcoesetup file. This should be in C:/LabVIEWCommuncations2.0. Right click bcoesetup and choose run as administrator. This will start the installation process.

| <mark> </mark>   🖉 📙 =                                                          | Application Tools              | LabviewCommunications2.0          |                      |          |     | - 0                        | ×   |
|---------------------------------------------------------------------------------|--------------------------------|-----------------------------------|----------------------|----------|-----|----------------------------|-----|
| File Home Share                                                                 | View Manage                    |                                   |                      |          |     |                            | ~ 🕐 |
| $\leftarrow$ $\rightarrow$ $\checkmark$ $\uparrow$ $\square$ $\rightarrow$ This | s PC > Local Disk (C:) > Labvi | iewCommunications2.0 > LabviewCom | munications2.0 >     |          | ٽ ~ | Search LabviewCommunicati. | ,o  |
| Resources ^                                                                     | Name                           | Date modified                     | Туре                 | Size     |     |                            |     |
| Windows 10.pvn                                                                  | Bin                            | 9/11/17 1:46 PM                   | File folder          |          |     |                            |     |
|                                                                                 | Common                         | 9/11/17 1:46 PM                   | File folder          |          |     |                            |     |
|                                                                                 | Distributions                  | 9/11/17 1:46 PM                   | File folder          |          |     |                            |     |
| 💻 This PC                                                                       | Licenses                       | 9/11/17 1:46 PM                   | File folder          |          |     |                            |     |
| Desktop                                                                         | 🔛 autorun                      | 5/17/16 11:43 PM                  | Application          | 2,103 KB |     |                            |     |
| Documents                                                                       | 💿 bcoeSetup                    | 9/18/17 9:56 AM                   | Windows Comma        | 1 KB     |     |                            |     |
| Downloads                                                                       | nilmEnvironment                | 9/18/17 9:46 AM                   | Registration Entries | 1 KB     |     |                            |     |
| Movies                                                                          | 🔮 nisuite                      | 6/29/16 10:07 PM                  | XML Document         | 114 KB   |     |                            |     |
| Music                                                                           | patents                        | 5/10/16 7:33 AM                   | Text Document        | 24 KB    |     |                            |     |
| Ji Wusic                                                                        | 🔋 readme_LVComms               | 5/17/16 11:43 PM                  | Firefox HTML Doc     | 23 KB    |     |                            |     |
| Pictures                                                                        | 🚚 setup                        | 6/17/16 8:53 AM                   | Application          | 6,405 KB |     |                            |     |
| Local Disk (C:)                                                                 | 📄 suite_md5_1                  | 6/29/16 10:08 PM                  | XML Document         | 298 KB   |     |                            |     |
| LabviewComm                                                                     |                                |                                   |                      |          |     |                            |     |
| National Instru                                                                 |                                |                                   |                      |          |     |                            |     |
| PerfLogs                                                                        |                                |                                   |                      |          |     |                            |     |
| Program Files                                                                   |                                |                                   |                      |          |     |                            |     |
| Program Files (                                                                 |                                |                                   |                      |          |     |                            |     |
| Users                                                                           |                                |                                   |                      |          |     |                            |     |
| Windows                                                                         |                                |                                   |                      |          |     |                            |     |
| 🖆 DVD Drive (D:) C                                                              |                                |                                   |                      |          |     |                            |     |
| 12 items 1 item selected                                                        | 128 bytes                      |                                   |                      |          |     |                            |     |

After LabVIEW is installed, you need to update the license server information using "NI License Manager".

Run "NI License Manager".

Choose Options/Preferences.

Check the "Use Volume License Server" and enter "labview.engr.ucr.edu". Click OK.

To run LabVIEW, make sure you are connected to engineering VPN server and then run the program like you normally would.

If the NI License Manager is not in the National instruments folder, a standalone version can be downloaded from National Instruments website.

Install and run the license manager.

Launch LabVIEW

| -   🏹                    | <b>-</b>         | Application T          | LabVIEW Comm              | s 2.0                  |                    |          |     | - 0                      | ×          |
|--------------------------|------------------|------------------------|---------------------------|------------------------|--------------------|----------|-----|--------------------------|------------|
| File                     | Home Share       | View Manage            |                           |                        |                    |          |     |                          | ~ <b>?</b> |
| $\leftarrow \rightarrow$ | × 个 📙 > This     | PC → Local Disk (C:) → | Program Files > Natio     | nal Instruments > L    | abVIEW Comms 2.0 > |          | 5 V | Search LabVIEW Comms 2.0 | P          |
|                          | PerfLogs         | Name                   |                           | Date modified          | Туре<br>ние тогаег | Size     |     |                          | ^          |
|                          | 7-Zip            | CVI                    |                           | 10/3/17 3:17 PM        | File folder        |          |     |                          |            |
|                          | Common File      | Editor                 |                           | 10/3/17 3:17 PM        | File folder        |          |     |                          |            |
|                          | Internet Explc   | GlobalCGAPIs           |                           | 10/3/17 3:20 PM        | File folder        |          |     |                          |            |
|                          | IVI Foundatio    | - Help                 |                           | 10/3/17 3:20 PM        | File folder        |          |     |                          |            |
|                          | Microsoft Silv   | - Icons                |                           | 10/3/17 3:17 PM        | File folder        |          |     |                          |            |
|                          | Mozilla Firefo   | NumericProfiling       |                           | 10/3/17 3:17 PM        | File folder        |          |     |                          |            |
|                          | National Instr   | Resources              |                           | 10/3/17 3:17 PM        | File folder        |          |     |                          |            |
|                          | Windows Def      | RTLinux64              | Date created: 10/3/17 3   | 10/3/17 3:17 PM        | File folder        |          |     |                          |            |
|                          | Windows Def      | RTLinuxArm             | Size: 97.5 MB             |                        |                    |          |     |                          |            |
|                          | windows Der      | TerminalReordering     | Folders: assets, CEIP, cl | ceditor, Help, HelpSer | verPlugins,        |          |     |                          |            |
|                          | Windows Ma       | Win64                  | Files: Newcastle.theme    | , Zenburn.theme        |                    |          |     |                          |            |
|                          | Windows Me       | LabVIEW Communi        | ations                    | 6/29/16 5:39 PM        | Application        | 1,403 KB |     |                          |            |
|                          | Windows Mu       | 🔛 LabVIEW Compare      |                           | 6/29/16 5:30 PM        | Application        | 413 KB   |     |                          |            |
|                          | Windows NT       | NationalInstruments    | .Convert                  | 6/29/16 5:37 PM        | Application        | 30 KB    |     |                          |            |
|                          | Windows Pho      | antlr.runtime.dll      |                           | 6/29/16 5:19 PM        | Application extens | 112 KB   |     |                          |            |
|                          | Windows Por      | AntIr3.Runtime.dll     |                           | 6/29/16 5:19 PM        | Application extens | 115 KB   |     |                          |            |
|                          | Windows Por      | Caching.dll            |                           | 6/29/16 5:19 PM        | Application extens | 64 KB    |     |                          |            |
|                          | Windows Sec      | CallistoDII.dll        |                           | 6/29/16 5:19 PM        | Application extens | 1,008 KB |     |                          |            |
|                          | M/CaralanceDance | □                      |                           |                        |                    |          |     |                          |            |